## **Firefox**

É muito simples alterar o proxy manualmente no Firefox. Para começar, clique no botão do Firefox, escolha a alternativa "Opções" e entre em "Opções".

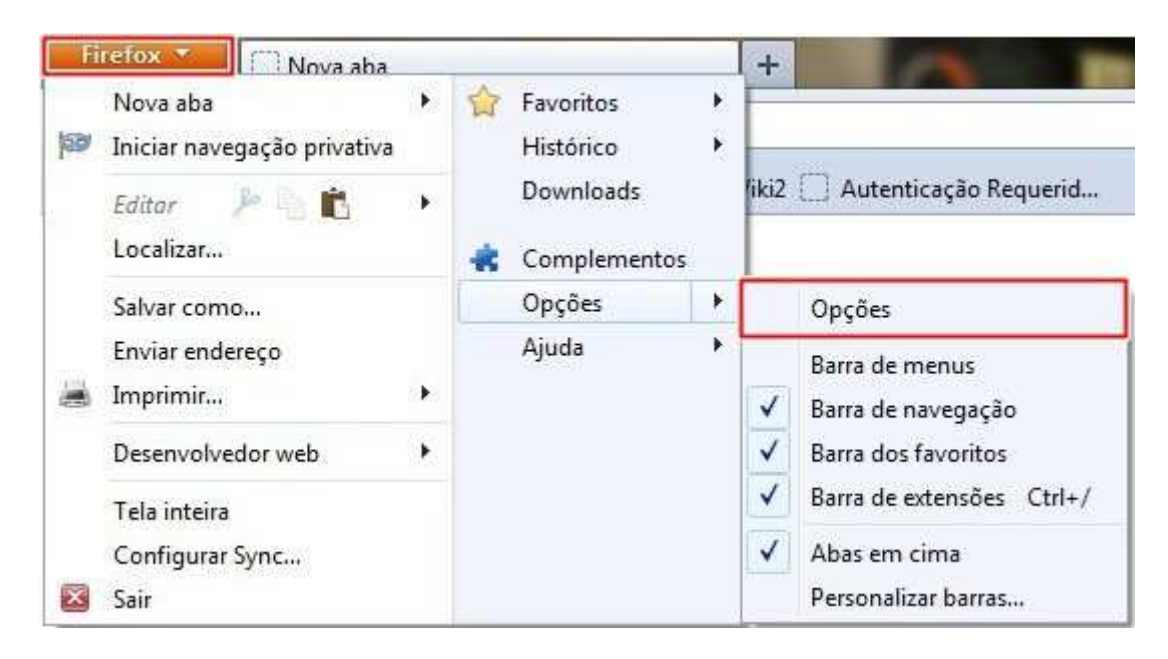

Feito isso, uma nova janela é aberta e nela você deve escolher a aba "Avançado". Então, clique em "Configurar conexão".

| oções             |                      | <u>ب</u>        |                             | 100            |             | Q            | -(j)     |
|-------------------|----------------------|-----------------|-----------------------------|----------------|-------------|--------------|----------|
| Geral             | Abas                 | Conteúdo        | Aplicativos                 | Privacidade    | Segurança   | Sync         | Avançado |
| Geral   Keo       | de Atualiz           | ações Cripto    | grafia                      |                |             |              | 1        |
| Conex             | ão                   |                 |                             |                | 6           |              | -        |
| Deterr            | nine como            | o Firefox con   | ecta-se à interi            | net.           | Conf        | figurar con  | iexão    |
| Armaz             | enamento             | offline         |                             |                |             |              |          |
| O cacl            | ne está usa          | ndo 14,9MB d    | e <mark>espaç</mark> o em d | isco.          | Lin         | npar cache   | agora    |
| <u>D</u> e        | sativar o g          | erenciamento    | automático d                | o cache        | ·           |              |          |
| Li                | mitar o cao          | he a 1024       | MB de es                    | paço           |             |              |          |
| <mark>⊠</mark> Al | ertar quano<br>fline | do um site soli | citar armazena              | amento de dado | os para uso | <u>E</u> xce | ções     |
| Estes s           | ites possue          | em dados arm    | azenados para               | uso offline:   |             | _            |          |
|                   |                      |                 |                             |                |             |              |          |
|                   |                      |                 |                             |                |             |              |          |
|                   |                      |                 |                             |                |             | Exc          | luīr     |
| 25                |                      |                 |                             |                |             |              |          |
|                   |                      |                 |                             |                |             |              |          |
|                   |                      |                 |                             | OK             | Cance       | lar          | Aiuda    |
|                   |                      |                 |                             | UK             | Cance       |              | Juua     |

Veja que uma nova janela é aberta. Então, você pode marcar a caixa de seleção "Endereço para configuração automática de proxy:" e deve inserir o endereço <u>http://10.1.0.10/wpad.pac</u>, conforme figura abaixo:

| Configurar cone>                               | ão                                             |                 | <b>—</b> ×       |  |  |  |  |  |
|------------------------------------------------|------------------------------------------------|-----------------|------------------|--|--|--|--|--|
| Acesso à inter                                 | net                                            |                 |                  |  |  |  |  |  |
| Sem proxy                                      | ,                                              |                 |                  |  |  |  |  |  |
| Auto <u>d</u> etec                             | tar as configurações de proxy para esta red    | le              |                  |  |  |  |  |  |
| ⊚ Us <u>a</u> r as co                          | nfigurações de proxy do sistema                |                 |                  |  |  |  |  |  |
| Configura                                      | ção manual de proxy:                           |                 |                  |  |  |  |  |  |
| <u>H</u> TTP:                                  | 10.1.2.193                                     | <u>P</u> orta:  | 3128             |  |  |  |  |  |
|                                                | Usar este pro <u>xy</u> para todos os protocol | os              |                  |  |  |  |  |  |
| SS <u>L</u> :                                  | 10.1.2.193                                     | P <u>o</u> rta: | 3128             |  |  |  |  |  |
| <u>F</u> TP:                                   | 10.1.2.193                                     | Po <u>r</u> ta: | 3128             |  |  |  |  |  |
| SOC <u>K</u> S:                                | 10.1.2.193                                     | Por <u>t</u> a: | 3128             |  |  |  |  |  |
|                                                | ○ SOCKS v4                                     |                 |                  |  |  |  |  |  |
| Se <u>m</u> prox                               | / para:                                        |                 |                  |  |  |  |  |  |
| localhost, 127.0.0.1                           |                                                |                 |                  |  |  |  |  |  |
|                                                |                                                |                 |                  |  |  |  |  |  |
| Exemplo: .mozilla.org, .net.nz, 192.168.1.0/24 |                                                |                 |                  |  |  |  |  |  |
| <u>Endereço</u>                                | para configuração automática de proxy:         |                 |                  |  |  |  |  |  |
| http://10                                      | 1.0.10/wpad.dat                                | Re              | <u>c</u> arregar |  |  |  |  |  |
|                                                |                                                |                 |                  |  |  |  |  |  |
|                                                | OK Cancel                                      | ar              | Aj <u>u</u> da   |  |  |  |  |  |

O proxy do seu Firefox já foi alterado. Agora é só utilizar o navegador normalmente